## Androidスマートフォン・タブレットの設定方法

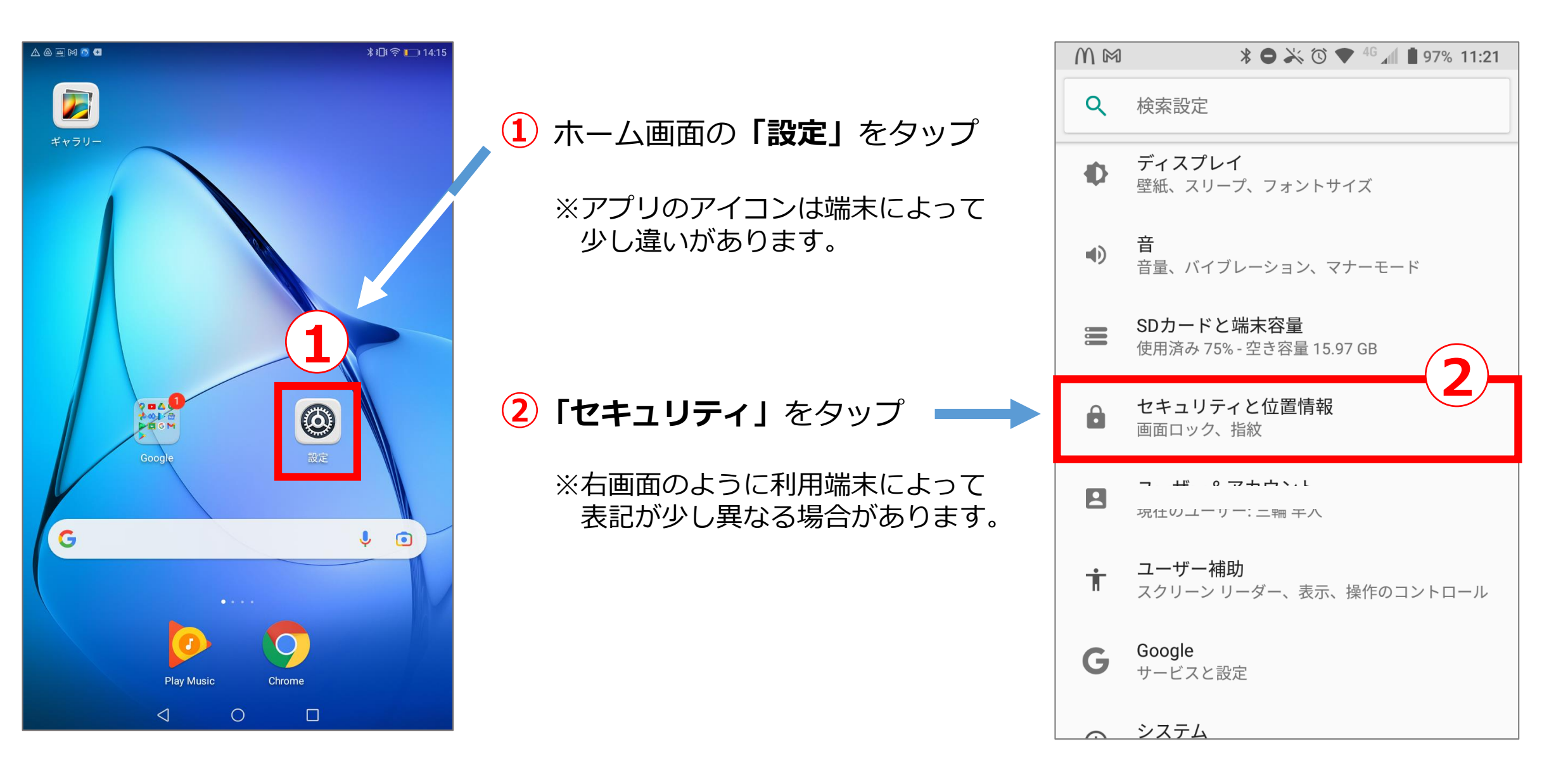

【Android】画面ロック機能を設定する

保護者向け資料

③ 画面をロックする方法を選ぶ ※画面場合では「画面をロック パスコード)」と 「指紋認証」のいずれかを選べます。

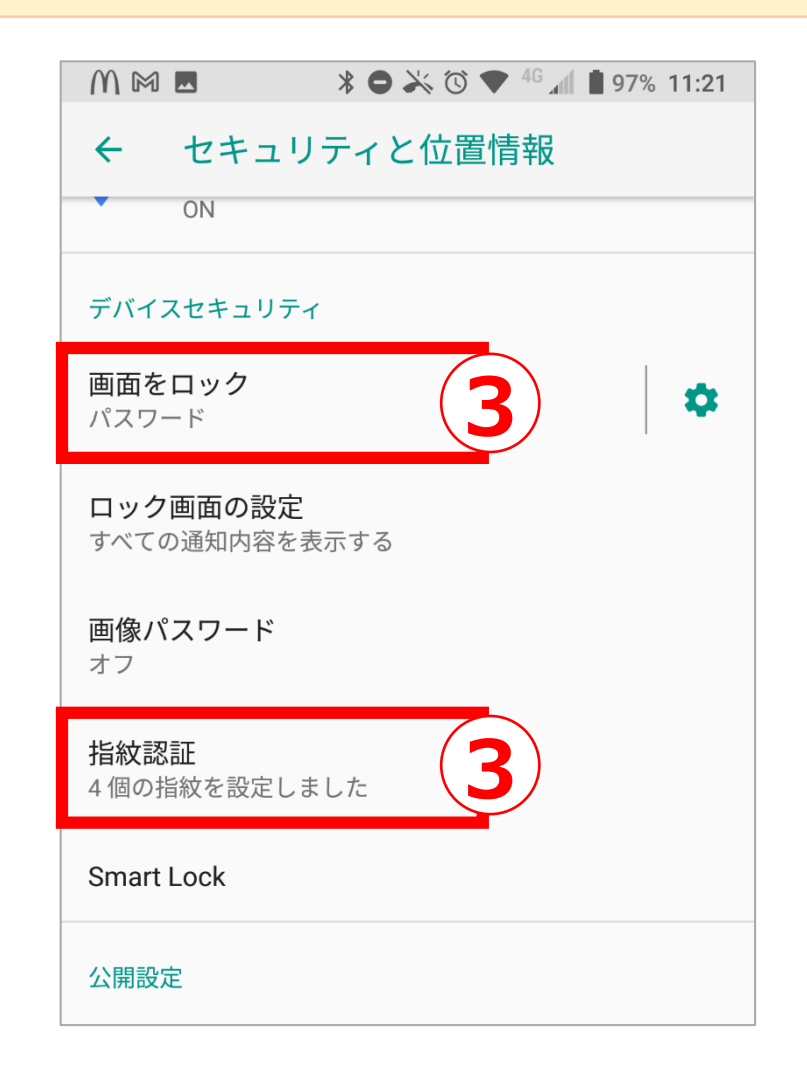

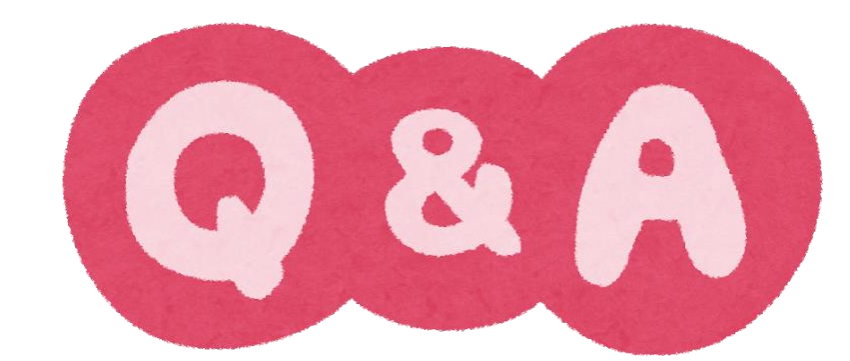

## **Q.** スワイプで画面表示は、なぜダメなんですか?

- A. 誰でも解除できてしまうからです。 ※Googleが求めるセキュリティレベルに達していません。
- Q. 一度画面ロックを設定し、Classroomやサイト、フォーム を閲覧しました。次からは画面ロックをオフにしてもいい ですか?
- A. 次回からも必要になります。
  学校が保護者向けに開示している情報が
  誰でも閲覧できてしまうことを防ぐためにも、
  画面ロックを設定してください。

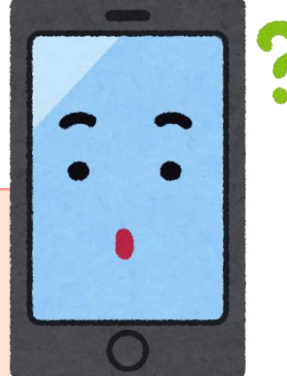